5

# 5 DSLS-Lizenzierung

Mit DSLS-Lizenzierung (Dassault Systèmes License Server) können Sie mehrere ICEM Surf-Sitzungen gleichzeitig auf derselben Maschine mit einer einzigen Lizenz öffnen.

## HINWEIS:

Wenn Sie üblicherweise zwei Versionen parallel betreiben, ist folgendes zu beachten:

- ICEM Surf 2019 und höhere Version: Setzen Sie für ICEM Surf 2019 die Umgebungsvariable ICEM\_SURF\_NEW\_LICENSING\_MODE, um eine oder mehrere Instanzen mit einer Lizenz betreiben zu können.
- ICEM Surf 2018 und 2019: Keine Aktion erforderlich.

## Besonderheiten der DSLS-Lizenzierung

- DSLS kann als Standalone-Lizenzserver oder als Failover-Cluster mit drei Lizenzservern konfiguriert werden.
- DSLS unterstützt Concurrent-Offline-Lizenzen, d. h. Lizenzen können von einem Standalone- oder Failover-Server auf ein Laptop kopiert werden.
- DSLS unterstützt Standard-Kommunikationsprotokolle (https), wodurch eine einfache Integration in die kundenseitige Netzwerkarchitektur möglich ist.
- Das DSLS-Verwaltungstool "License Administration Tool" bietet sowohl eine grafische Oberfläche als auch die Eingabe über Kommandozeilen.

Informationen zu erforderlichen Betriebsystem-Versionen des Servers und zur DSLS-Version finden Sie in Systemanforderungen.

Eine detaillierte Dokumentation der DSLS-Installation und -Verwaltung befindet sich auf der Release-CD 3.

Informationen zum Erwerb von License Keys für Ihre Produkte finden Sie unter http://www.3ds.com/terms/software-keys/.

## **DSLS-Kompatibilität**

Derselbe DSLS-Prozess kann Catia V5 und V6 License Keys verwalten und Catia V5- und V6-Prozessen gleichzeitig Lizenzen bereitstellen.

#### Maximales Releasedatum einer DSLS-Lizenz

DSLS-Lizenzdateien (License Keys) enthalten ein maximales Releasedatum (max release date), das im Menü Fenster – Lizenzen angezeigt wird.

Der Lizenzserver kann eine verfügbare Lizenz an einen License Client erteilen, wenn das maximale Releasedatum des Client niedriger als das Releasedatum in der Lizenzdatei ist oder diesem entspricht.

Standardmäßig ist das maximale Releasedatum in der Lizenzdatei auf das Ablaufdatum der Lizenz gesetzt.

#### Lizenzserver-Datei

Die zu verwendende Lizenzserver-Datei kann mit der Umgebungsvariablen DSLS\_CONFIG vorgegeben werden.

Wenn die Variable DSLS\_CONFIG nicht gesetzt ist, wird die Standard-Lizenzserver-Datei verwendet:

C:\ProgramData\DassaultSystemes\Licenses\DSLicSrv.txt

Die Struktur der Lizenzserver-Datei DSLicSrv.txt ist <DSLS Servername>:<Portnummer> (z. B. garfield:4075). In der Präferenzendatei site\_defaults.txt kann ein anderer Wert für die Lizenzfreigabezeit eingestellt werden.

#### **Online-Lizenzierung**

Mit der Online-Lizenzierung werden die Lizenzen über eine direkte Verbindung zum DS-Lizenzserver abgerufen.

# **Offline-Lizenzierung**

Mit der Offline-Lizenzierung können Lizenzen vom DS-Lizenzserver für eine beschränkte Zeitdauer als lokale Kopie ohne Serververbindung verwendet werden.

Um ICEM Surf im Offline-Modus zu starten, ist vor dem Start die Umgebungsvariable ICEM\_DSLS\_OFFLINE\_LICENSE zu setzen.

Für das Abrufen der Lizenzen gehen Sie wie folgt vor:

1. Die gewünschten Lizenzen können mit dem Tool "Local License Key Management" ausgewählt und auf die lokale Maschine kopiert werden.

Das Programm kann aus dem Verzeichnis heraus mit <Installationsverzeichnis>\win\_b64\code\bin\DSLicMgt.exe oder über das Startmenü Installationsverzeichnis – Local License Management for ICEM Surf 20xx aufgerufen werden.

2. Auf der Registerkarte Offline Management lassen sich über Refresh List die verfügbaren Lizenzen anzeigen:

| Offline M                                                                                                    | 1anagement        | Properties                                                                                                    |                                                                                                   |                                                                |                                                                                                    |                         |        |   |  |
|----------------------------------------------------------------------------------------------------|-------------------|----------------------------------------------------------------------------------------------------|---------------------------------------------------------------------------------------------------|----------------------------------------------------------------|----------------------------------------------------------------------------------------------------|-------------------------|--------|---|--|
| Locally e                                                                                                    | extracted offline | e licenses                                                                                                    |                                                                                                   |                                                                |                                                                                                    |                         |        |   |  |
| Status                                                                                                    | Name              | Server                                                                                                    | Named User                                                                                        | Version :                                                      | Time Left                                                                                                    |                         |        |   |  |
|                                                                                                    |                   |                                                                                                    |                                                                                                   |                                                                |                                                                                                    |                         |        |   |  |
|                                                                                                    |                   |                                                                                                    |                                                                                                   |                                                                |                                                                                                    |                         |        |   |  |
|                                                                                                    |                   |                                                                                                    |                                                                                                   |                                                                |                                                                                                    |                         |        |   |  |
|                                                                                                    |                   |                                                                                                    |                                                                                                   |                                                                |                                                                                                    |                         |        |   |  |
| iconses                                                                                                    | available for o   | offling extraction from                                                                                                    | licance convers                                                                                   | -                                                              |                                                                                                    |                         |        |   |  |
| Licenses                                                                                                    | s available for o | offline extraction from                                                                                                    | license servers                                                                                   | 5                                                              | Max                                                                                                    | Durati                  | Restri | [ |  |
| Licenses<br>lame<br>20                                                                                                    | s available for o | ffline extraction from<br>Description<br>K20 - ICEM Su                                                                                                    | license servers                                                                                   | 5                                                              | Max<br>30                                                                                                    | Durati                  | Restri |   |  |
| Licenses<br>Name<br>120<br>121                                                                                                    | s available for o | offline extraction from<br>Description<br>K20 - ICEM Su<br>K21 - ICEM Su                                                                                                    | license servers                                                                                   | s<br>Iterface<br>Iterface                                      | Max<br>30<br>30                                                                                                    | Durati                  | Restri |   |  |
| Licenses<br>Name<br>(20<br>(21<br>(24                                                                                                    | s available for o | ffline extraction from<br>Description<br>K20 - ICEM Su<br>K21 - ICEM Su<br>K24 - ICEM Su                                                                                                    | license servers<br>IIF CATIA V5 In<br>IIF CATIA V4 In                                             | 5<br>Iterface<br>Iterface                                      | Max<br>30<br>30                                                                                                    | Durati                  | Restri |   |  |
| licenses<br>lame<br>20<br>21<br>24<br>27                                                                                                    | s available for o | ffline extraction from<br>Description<br>K20 - ICEM Su<br>K21 - ICEM Su<br>K24 - ICEM Su<br>K27 - ICEM Su                                                                                         | license servers<br>Irf CATIA V5 In<br>Irf CATIA V4 In<br>Extracting:                              | s<br>iterface<br>iterface<br>K20 K21 K24                       | Max<br>30<br>30                                                                                                    | Durati                  | Restri |   |  |
| icenses<br>lame<br>20<br>21<br>24<br>27<br>45                                                                                                    | s available for o | ffline extraction from<br>Description<br>K20 - ICEM Su<br>K21 - ICEM Su<br>K24 - ICEM Su<br>K25 - ICEM Su<br>K45 - ICEM Su                                                                        | license servers<br>irf CATIA V5 In<br>irf CATIA V4 In<br>Extracting:                              | 5<br>iterface<br>iterface<br>K20 K21 K24                       | Max<br>30<br>30<br>K45 K46                                                                                           | Durati                  | Restri |   |  |
| licenses<br>lame<br>20<br>21<br>24<br>27<br>45<br>46                                                                                                    | s available for o | offline extraction from<br>K20 - ICEM Su<br>K21 - ICEM Su<br>K24 - ICEM Su<br>K27 - ICEM Su<br>K45 - ICEM Su<br>K46 - ICEM Su                                                                     | license servers<br>IIF CATIA V5 In<br>IIF CATIA V4 In<br>Extracting:<br>Please selec              | s<br>iterface<br>iterface<br>K20 K21 K24<br>t reserve pe       | Max<br>30<br>30<br>K45 K46<br>riod (in da                                                                            | Durati<br>K72<br>ays) : | Restri |   |  |
| licenses<br>lame<br>20<br>21<br>24<br>27<br>45<br>46<br>62                                                                                                    | s available for o | ffline extraction from<br>Description<br>K20 - ICEM SU<br>K21 - ICEM SU<br>K27 - ICEM SU<br>K45 - ICEM SU<br>K45 - ICEM SU<br>K46 - ICEM SU                                                       | license servers<br>Inf CATIA V5 In<br>Inf CATIA V4 In<br>Extracting:<br>Please selec              | s<br>iterface<br>iterface<br>K20 K21 K24<br>t reserve pe       | Max<br>30<br>30<br>K45 K46<br>riod (in dz<br>30                                                                      | Durati<br>K72<br>ays) : | Restri |   |  |
| icenses<br>lame<br>20<br>21<br>24<br>27<br>45<br>46<br>62<br>72                                                                                                    | s available for o | ffline extraction from<br>Description<br>K20 - ICEM Su<br>K21 - ICEM Su<br>K24 - ICEM Su<br>K45 - ICEM Su<br>K46 - ICEM Su<br>K62 - ICEM Su<br>K62 - ICEM Su                                      | license servers<br>rf CATIA V5 In<br>rf CATIA V4 In<br>CATIA V4 In<br>Extracting:<br>Please selec | s<br>iterface<br>iterface<br>K20 K21 K24<br>t reserve pe       | Max<br>30<br>30<br>30<br>4<br>5<br>5<br>5<br>5<br>5<br>5<br>5<br>5<br>5<br>5<br>5<br>5<br>5<br>5<br>5<br>5<br>5<br>5 | Durati<br>K72 ays) :    | Restri |   |  |
| Licenses<br>Vame<br>20<br>21<br>24<br>27<br>45<br>46<br>62<br>72<br>74                                                                                               | s available for o | offline extraction from<br>K20 - ICEM SU<br>K21 - ICEM SU<br>K24 - ICEM SU<br>K27 - ICEM SU<br>K45 - ICEM SU<br>K46 - ICEM SU<br>K62 - ICEM SU<br>K72 - ICEM SU<br>K72 - ICEM SU                  | license servers<br>iff CATIA V5 In<br>iff CATIA V4 In<br>Extracting:<br>Please selec              | s<br>Iterface<br>Iterface<br>K20 K21 K24<br>t reserve pe       | Max<br>30<br>30<br>55<br>55<br>55<br>55<br>55<br>55<br>55<br>55<br>55<br>55<br>55<br>55<br>55                        | Durati<br>K72<br>ays) : | Restri |   |  |
| licenses<br>Vame<br>(20)<br>(21)<br>(24)<br>(27)<br>(45)<br>(46)<br>(62)<br>(72)<br>(74)<br>(76)                                                                     | s available for o | offline extraction from<br>K20 - ICEM Su<br>K21 - ICEM Su<br>K24 - ICEM Su<br>K27 - ICEM Su<br>K45 - ICEM Su<br>K46 - ICEM Su<br>K62 - ICEM Su<br>K72 - ICEM Su<br>K74 - ICEM Su<br>K76 - ICEM Su | license servers<br>if CATIA V5 In<br>if CATIA V4 In<br>Extracting:<br>Please selec                | s<br>iterface<br>iterface<br>K20 K21 K24<br>t reserve pe       | Max<br>30<br>30<br>30<br>K45 K46<br>riod (in da<br>30                                                                | Durati<br>K72<br>ays) : | Restri |   |  |
| Licenses<br>Vame<br>(20<br>(21<br>(24<br>(27)<br>(45)<br>(46)<br>(46)<br>(46)<br>(46)<br>(46)<br>(46)<br>(47)<br>(47)<br>(47)<br>(47)<br>(47)<br>(47)<br>(47)<br>(47 | s available for o | offline extraction from<br>K20 - ICEM SU<br>K21 - ICEM SU<br>K24 - ICEM SU<br>K27 - ICEM SU<br>K45 - ICEM SU<br>K46 - ICEM SU<br>K62 - ICEM SU<br>K72 - ICEM SU<br>K72 - ICEM SU                  | license servers<br>If CATIA V5 In<br>If CATIA V4 In<br>Extracting:<br>Please selec                | s<br>iterface<br>iterface<br>K20 K21 K24<br>t reserve pe       | Max<br>30<br>30<br>• K45 K46<br>riod (in da<br>30                                                                    | Durati<br>K72<br>ays) : | Restri |   |  |
| Licenses<br>Name<br>(20<br>(21<br>(22<br>(22<br>(22<br>(24<br>(27)<br>(45)<br>(46)<br>(46)<br>(52)<br>(72)<br>(74)<br>(76)<br>(77)                                   | s available for o | ffline extraction from<br>Description<br>K20 - ICEM Su<br>K21 - ICEM Su<br>K27 - ICEM Su<br>K45 - ICEM Su<br>K46 - ICEM Su<br>K46 - ICEM Su<br>K72 - ICEM Su<br>K74 - ICEM Su<br>K74 - ICEM Su    | license servers<br>iff CATIA V5 In<br>iff CATIA V4 In<br>Extracting:<br>Please selec              | s<br>Iterface<br>Iterface<br>K20 K21 K24<br>t reserve pe<br>OK | Max<br>30<br>30<br>30<br>4 K45 K46<br>riod (in da<br>30<br>0<br>Can                                                  | Durati<br>K72<br>ays) : | Restri |   |  |

3. Nach Auswahl der gewünschten Lizenzen und Angabe des Reservierungszeitraumes werden die Lizenzen extrahiert und angezeigt:

5

| le Co                                                                                    | mputer ID O      | ffline <u>N</u> amed User                                                                                                    | <u>H</u> elp                                                                                                    |                                                                                         |           |           |
|------------------------------------------------------------------------------------------|------------------|----------------------------------------------------------------------------------------------------|----------------------------------------------------------------------------------------------------|-----------------------------------------------------------------------------------------|-----------|-----------|
| 0.60km - 1                                                                               |                  | Description                                                                                                    |                                                                                                    |                                                                                         |           |           |
| Offline M                                                                                | lanagement       | Properties                                                                                                    |                                                                                                    |                                                                                         |           |           |
| Locally                                                                                  | extracted offlir | ne licenses                                                                                                    |                                                                                                    |                                                                                         |           |           |
| Status                                                                                   | Name             | Server                                                                                                    | Named User Version                                                                                                    | Time Left                                                                               |           |           |
| 0                                                                                        | K20              | egal7icm                                                                                                    | 0                                                                                                    | 29 days 23 hou                                                                          | s 59 minu |           |
| 0                                                                                        | K21              | egal7icm                                                                                                    | 0                                                                                                    | 29 days 23 hour                                                                         | s 59 minu |           |
| Ō                                                                                        | K24              | egal7icm                                                                                                    | 0                                                                                                    | 29 days 23 hour                                                                         | s 59 minu |           |
| •                                                                                        | K45              | egal7icm                                                                                                    | 0                                                                                                    | 29 days 23 hour                                                                         | s 59 minu |           |
|                                                                                          | K46              | egal7icm                                                                                                    | 0                                                                                                    | 29 days 23 hour                                                                         | s 59 minu |           |
|                                                                                          | K72              | egal7icm                                                                                                    | 0                                                                                                    | 29 days 23 hour                                                                         | s 59 minu |           |
| License                                                                                  | s avaliable i ui | onne exitación no                                                                                                    |                                                                                                    |                                                                                         |           |           |
| Name                                                                                     |                  | Description                                                                                                    |                                                                                                    | Max Durat                                                                               | Restri    |           |
| Name<br>K20                                                                              |                  | Description<br>K20 - ICEM                                                                                                    | Surf CATIA V5 Interface                                                                                                    | Max Durat                                                                               | Restri    |           |
| Name<br>K20<br>K21                                                                       |                  | Description<br>K20 - ICEM<br>K21 - ICEM                                                                                                    | Surf CATIA V5 Interface<br>Surf CATIA V4 Interface                                                                                                    | Max Durat<br>30<br>30                                                                   | Restri    |           |
| Name<br>K20<br>K21<br>K24                                                                |                  | Description<br>K20 - ICEM<br>K21 - ICEM<br>K24 - ICEM                                                                                         | Surf CATIA V5 Interface<br>Surf CATIA V4 Interface<br>Surf Professional                                                                                                    | Max Durat<br>30<br>30<br>30<br>30                                                       | Restri    |           |
| Name<br>K20<br>K21<br>K24<br>K27                                                         |                  | Description<br>K20 - ICEM<br>K21 - ICEM<br>K24 - ICEM<br>K27 - ICEM                                                                           | Surf CATIA V5 Interface<br>Surf CATIA V4 Interface<br>Surf Professional<br>Surf UNIGRAPHICS Interfa                                                                                                    | Max Durat<br>30<br>30<br>30<br>20<br>20<br>20                                           | Restri    |           |
| Name<br>K20<br>K21<br>K24<br>K27<br>K45                                                  |                  | Description   K20 - ICEM   K21 - ICEM   K24 - ICEM   K27 - ICEM   K45 - ICEM                                                                  | Surf CATIA V5 Interface<br>Surf CATIA V4 Interface<br>Surf Professional<br>Surf UNIGRAPHICS Interfa<br>Surf Magic                                                                                                    | Max Durat<br>30<br>30<br>30<br>30<br>ce 30<br>30                                        | Restri    |           |
| Name<br>K20<br>K21<br>K24<br>K27<br>K45<br>K46                                           |                  | Description   K20 - ICEM   K21 - ICEM   K24 - ICEM   K27 - ICEM   K45 - ICEM   K46 - ICEM                                                     | Surf CATIA V5 Interface<br>Surf CATIA V4 Interface<br>Surf Professional<br>Surf UNIGRAPHICS Interfa<br>Surf Magic<br>Surf Magic                                                                                                    | Max Durat<br>30<br>30<br>30<br>30<br>ce 30<br>30<br>30<br>30                            | Restri    |           |
| Name<br>K20<br>K21<br>K24<br>K27<br>K45<br>K46<br>K62                                    |                  | Description   K20 - ICEM   K21 - ICEM   K24 - ICEM   K27 - ICEM   K45 - ICEM   K46 - ICEM   K62 - ICEM                                        | Surf CATIA V5 Interface<br>Surf CATIA V4 Interface<br>Surf Professional<br>Surf UNIGRAPHICS Interfa<br>Surf Magic<br>Surf Master<br>Surf Realtime Rendering                                                                              | Max Durat<br>30<br>30<br>30<br>30<br>20<br>30<br>30<br>30<br>30<br>30                   | Restri    |           |
| Name<br>K20<br>K21<br>K24<br>K27<br>K45<br>K46<br>K62<br>K72                             |                  | Description   K20 - ICEM   K21 - ICEM   K24 - ICEM   K27 - ICEM   K45 - ICEM   K46 - ICEM   K62 - ICEM   K72 - ICEM                           | Surf CATIA V5 Interface<br>Surf CATIA V4 Interface<br>Surf Professional<br>Surf UNIGRAPHICS Interfa<br>Surf Magic<br>Surf Master<br>Surf Realtime Rendering<br>Surf Realtime Rendering                                                   | Max Durat<br>30<br>30<br>30<br>30<br>20<br>30<br>30<br>30<br>30<br>30                   | Restri    |           |
| Name<br>K20<br>K21<br>K24<br>K27<br>K45<br>K46<br>K62<br>K72<br>K74                      |                  | Description   K20 - ICEM   K21 - ICEM   K24 - ICEM   K27 - ICEM   K45 - ICEM   K46 - ICEM   K62 - ICEM   K72 - ICEM   K74 - ICEM              | Surf CATIA V5 Interface<br>Surf CATIA V4 Interface<br>Surf Professional<br>Surf UNIGRAPHICS Interfa<br>Surf Magic<br>Surf Master<br>Surf Realtime Rendering<br>Surf Scan Modeling<br>Surf PLM Link                                       | Max Durat<br>30<br>30<br>30<br>30<br>30<br>30<br>30<br>30<br>30<br>30<br>30<br>30       | Restri    | 1         |
| Name<br>K20<br>K21<br>K24<br>K27<br>K45<br>K46<br>K62<br>K72<br>K72<br>K74<br>K76<br>K76 |                  | Description   K20 - ICEM   K21 - ICEM   K24 - ICEM   K45 - ICEM   K46 - ICEM   K62 - ICEM   K74 - ICEM   K74 - ICEM   K74 - ICEM              | Surf CATIA V5 Interface<br>Surf CATIA V4 Interface<br>Surf Professional<br>Surf UNIGRAPHICS Interfa<br>Surf Magic<br>Surf Master<br>Surf Realtime Rendering<br>Surf Scan Modeling<br>Surf PLM Link<br>Surf Advanced Tools                | Max Durat<br>30<br>30<br>30<br>30<br>30<br>30<br>30<br>30<br>30<br>30<br>30<br>30<br>30 | Restri    | 1         |
| Name<br>K20<br>K21<br>K24<br>K45<br>K45<br>K46<br>K72<br>K74<br>K76<br>K76<br>K77        |                  | Description   K20 - ICEM   K21 - ICEM   K24 - ICEM   K45 - ICEM   K46 - ICEM   K62 - ICEM   K74 - ICEM   K74 - ICEM   K76 - ICEM   K77 - ICEM | Surf CATIA V5 Interface<br>Surf CATIA V4 Interface<br>Surf Professional<br>Surf UNIGRAPHICS Interfa<br>Surf Magic<br>Surf Magic<br>Surf Master<br>Surf Realtime Rendering<br>Surf Scan Modeling<br>Surf Surf Link<br>Surf Advanced Tools | Max Durat<br>30<br>30<br>30<br>30<br>30<br>30<br>30<br>30<br>30<br>30<br>30<br>30<br>30 | Restri    | Pefrenhli |

Die "Offline Licence Keys" werden in folgendem Verzeichnis gespeichert:

C:\ProgramData\DassaultSystemes\Licenses

#### **WICHTIG!**

Dieser Ordner und die dazugehörigen Dateien dürfen nicht verändert, verschoben oder umbenannt werden. Auch die Zugriffsrechte dürfen nicht angepasst werden.

- 4. Anschließend ist die Umgebungsvariable ICEM\_DSLS\_OFFLINE\_LICENSE auf den Wert 1 zu setzen.
- 5. Nach dem Start von ICEM Surf werden die extrahierten Lizenzen sowie die Lizenzserver-Datei(en) im Menü **Fenster Lizenzen** angezeigt:

| 🗖 Lizenzen                        |                 |                                                              |           | <b>X</b>    |
|-----------------------------------|-----------------|--------------------------------------------------------------|-----------|-------------|
| Modul                             | Max Rel. Datun  | Тур                                                          | verfügbar | Ablaufdatum |
| K24 SURF Professional             |                 | Offlinebetrieb                                               | 0 von 1   | 10-Apr-2014 |
| K62 Realtime Renderer             |                 |                                                              |           |             |
| 🗹 K45 Magic                       |                 | Offlinebetrieb                                               | 0 von 1   | 10-Apr-2014 |
| √ K46 Master                      |                 | Offlinebetrieb                                               | 0 von 1   | 10-Apr-2014 |
| 🗹 K72 Scan Modelling              |                 | Offlinebetrieb                                               | 0 von 1   | 10-Apr-2014 |
| K76 Advanced Tools                |                 |                                                              |           |             |
| 🗌 K77 Safety Analysis             |                 |                                                              |           |             |
| K74 PLM Link                      |                 |                                                              |           |             |
| K27 UG Direct Interface           |                 |                                                              |           |             |
| K21 CATIA V4 Direct Interface     |                 | Offlinebetrieb                                               | 1 von 1   | 10-Apr-2014 |
| K20 CATIA V5 Direct Interface     |                 | Offlinebetrieb                                               | 1 von 1   | 10-Apr-2014 |
| Lizenz-Datei: C:\ProgramData\Dass | aultSystemes\Li | censes\ <files.ll< td=""><td>C&gt;</td><td></td></files.ll<> | C>        |             |
| Automatische Lizenzfreigabe: 30 M | inuten          |                                                              |           |             |
| Lizenz Präferenzen: Sichern       | Sofo            | rt sichern                                                   |           |             |
| × i 🛛 🖻                           |                 |                                                              |           |             |

6. Nach Beenden der Arbeit mit ICEM Surf können die Lizenzen über "Local License Key Management" zurückgegeben werden:

5

| -                                                                                                    |              |                                                                                                    | -                                                                                                    |                                                                                                    |                                                                                           |        |                                                                                          |         |   |  |
|----------------------------------------------------------------------------------------------------|--------------|----------------------------------------------------------------------------------------------------|----------------------------------------------------------------------------------------------------|----------------------------------------------------------------------------------------------------|-------------------------------------------------------------------------------------------|--------|------------------------------------------------------------------------------------------|---------|---|--|
| Offline Ma                                                                                                  | anagemen     | t Properties                                                                                                    |                                                                                                    |                                                                                                    |                                                                                           |        |                                                                                          |         |   |  |
| Locally e                                                                                                   | extracted of | fline licenses -                                                                                                    |                                                                                                    |                                                                                                    |                                                                                           |        |                                                                                          |         |   |  |
| Status                                                                                                    | Name         | Server                                                                                                    |                                                                                                    | Named User                                                                                                    | Version                                                                                   | n Tir  | ne Left                                                                                  |         | 1 |  |
| 0                                                                                                    | K20          | egal7icn                                                                                                    | 1                                                                                                    |                                                                                                    | 0                                                                                         | 29     | days 23 hours                                                                            | 59 minu |   |  |
| 0                                                                                                    | K21          | egal7icn                                                                                                    |                                                                                                    |                                                                                                    |                                                                                           |        | days 23 hours                                                                            | 59 minu |   |  |
| 0                                                                                                    | K24          | egal7icn                                                                                                    |                                                                                                    |                                                                                                    |                                                                                           |        | days 23 hours                                                                            | 59 minu |   |  |
| 0                                                                                                    | K45          | egal7icn                                                                                                    |                                                                                                    |                                                                                                    | 0                                                                                         | 29     | days 23 hours                                                                            | 59 minu |   |  |
|                                                                                                    | K46          | Are you sur                                                                                                    | vou wan                                                                                                    | t to restitute: H                                                                                                    | (20 K21 K2                                                                                | 24 K45 | K46 K72 2                                                                                | 59 minu |   |  |
|                                                                                                    | K72          | rac you can                                                                                                    | . jou nun                                                                                                    |                                                                                                    |                                                                                           |        |                                                                                          | 59 minu |   |  |
|                                                                                                    |              |                                                                                                    |                                                                                                    |                                                                                                    | I OK                                                                                      | C      | Cancel                                                                                   |         |   |  |
|                                                                                                    |              |                                                                                                    |                                                                                                    |                                                                                                    |                                                                                           |        |                                                                                          |         |   |  |
|                                                                                                    |              |                                                                                                    |                                                                                                    |                                                                                                    |                                                                                           |        |                                                                                          |         |   |  |
|                                                                                                    |              |                                                                                                    |                                                                                                    |                                                                                                    |                                                                                           |        |                                                                                          |         |   |  |
|                                                                                                    |              |                                                                                                    |                                                                                                    |                                                                                                    |                                                                                           |        |                                                                                          |         |   |  |
|                                                                                                    |              |                                                                                                    |                                                                                                    |                                                                                                    |                                                                                           |        |                                                                                          |         |   |  |
| Licenses                                                                                                    | available f  | or offline extra                                                                                                    | ction fron                                                                                                    | n license serve                                                                                                    | rs                                                                                        |        |                                                                                          |         |   |  |
| Licenses<br>Name                                                                                            | available f  | or offline extra                                                                                                    | ction fron                                                                                                    | n license serve                                                                                                    | rs                                                                                        |        | Max Durati                                                                               | Restri  |   |  |
| Licenses<br>Name<br>K20                                                                                     | available f  | for offline extra                                                                                                    | ction fron<br>cription<br>- ICEM S                                                                                                    | n license serve                                                                                                    | rs                                                                                        |        | Max Durati                                                                               | Restri  | 1 |  |
| Licenses<br>Name<br>K20<br>K21                                                                              | available f  | for offline extra<br>De:<br>K2(<br>K2)                                                                                                    | ction from<br>cription<br>- ICEM S<br>- ICEM S                                                                                                    | n license serve<br>Surf CATIA V5 3                                                                                                    | rs<br>Interface<br>Interface                                                              |        | Max Durati<br>30<br>30                                                                   | Restri  |   |  |
| Licenses<br>Name<br>K20<br>K21<br>K24                                                                       | available f  | or offline extra<br>De:<br>K2(<br>K2<br>K2                                                                                                    | ction fron<br>cription<br>- ICEM S<br>- ICEM S<br>- ICEM S                                                                                                    | n license serve<br>iurf CATIA V5 :<br>iurf CATIA V4 :<br>iurf Profession                                                                                                    | rs<br>Interface<br>Interface<br>al                                                        |        | Max Durati<br>30<br>30<br>30                                                             | Restri  | 1 |  |
| Licenses<br>Name<br>K20<br>K21<br>K24<br>K27                                                                | available f  | for offline extra<br>De:<br>K2(<br>K2)<br>K2<br>K2<br>K2                                                                                       | ction fron<br>cription<br>- ICEM S<br>- ICEM S<br>- ICEM S                                                                                                    | n license serve<br>Surf CATIA V5 :<br>Surf CATIA V4 :<br>Surf Profession:<br>Jurf UNIGRAPH:                                                                                                    | rs —<br>Interface<br>Interface<br>al<br>ICS Interfa                                       | ace    | Max Durati<br>30<br>30<br>30<br>30<br>30                                                 | Restri  | 1 |  |
| Licenses<br>Name<br>K20<br>K21<br>K24<br>K27<br>K45                                                         | available f  | for offline extra<br>Der<br>K2(<br>K2)<br>K2<br>K2<br>K2<br>K2<br>K2<br>K4                                                                     | ction from<br>cription<br>- ICEM S<br>- ICEM S<br>- ICEM S<br>- ICEM S<br>- ICEM S                                                                                     | n license serve<br>iurf CATIA V5 i<br>iurf CATIA V4 i<br>iurf Professioni<br>iurf WIIGRAPH:<br>iurf Magic                                                                                                    | rs<br>Interface<br>Interface<br>al<br>ICS Interfa                                         | ace    | Max Durati<br>30<br>30<br>30<br>30<br>30<br>30                                           | Restri  |   |  |
| Licenses<br>Name<br>K20<br>K21<br>K24<br>K27<br>K45<br>K46                                                  | available f  | or offline extra<br>De:<br>K2:<br>K2:<br>K2:<br>K4:<br>K4:<br>K4:                                                                              | ction from<br>cription<br>- ICEM S<br>- ICEM S<br>- ICEM S<br>- ICEM S<br>- ICEM S<br>- ICEM S<br>- ICEM S                                                             | n license serve<br>iurf CATIA V5<br>iurf CATIA V4<br>iurf Profession<br>iurf UNIGRAPH:<br>iurf Magic<br>iurf Magic                                                                                                 | rs<br>Interface<br>Interface<br>al<br>ICS Interfa                                         | ace    | Max Durati<br>30<br>30<br>30<br>30<br>30<br>30<br>30<br>30                               | Restri  | 1 |  |
| Licenses<br>Name<br>K20<br>K21<br>K24<br>K24<br>K27<br>K45<br>K46<br>K62                                    | available f  | or offline extra<br>20<br>62<br>62<br>62<br>62<br>62<br>62<br>64<br>64<br>64<br>66                                                             | ction from<br>cription<br>- ICEM S<br>- ICEM S<br>- ICEM S<br>- ICEM S<br>- ICEM S<br>- ICEM S<br>- ICEM S                                                             | n license serve<br>surf CATIA V5 :<br>surf CATIA V4 :<br>surf Profession:<br>surf UNIGRAPH:<br>surf Magic<br>surf Master<br>surf Master<br>surf Master                                                             | rs<br>Interface<br>Interface<br>al<br>ICS Interfa                                         | ace    | Max Durati<br>30<br>30<br>30<br>30<br>30<br>30<br>30<br>30<br>30<br>30                   | Restri  | 1 |  |
| Licenses<br>Name<br>K20<br>K21<br>K24<br>K27<br>K45<br>K46<br>K62<br>K72                                    | available f  | for offline extra<br>De:<br>K21<br>K22<br>K22<br>K21<br>K21<br>K21<br>K21<br>K41<br>K41<br>K41<br>K41<br>K41<br>K41<br>K41<br>K41<br>K41<br>K4 | ction from<br>- ICEM S<br>- ICEM S<br>- ICEM S<br>- ICEM S<br>- ICEM S<br>- ICEM S<br>- ICEM S<br>- ICEM S<br>- ICEM S<br>- ICEM S                                     | n license serve<br>surf CATIA V5 :<br>surf CATIA V4 :<br>surf Professioni<br>urf MIGRAPH:<br>surf Magic<br>surf Master<br>surf Realtime R<br>surf Realtime R                                                       | rs<br>Interface<br>Interface<br>al<br>ICS Interfa                                         | ace    | Max Durati<br>30<br>30<br>30<br>30<br>30<br>30<br>30<br>30<br>30<br>30                   | Restri  | 1 |  |
| Licenses<br>Name<br>K20<br>K21<br>K24<br>K27<br>K45<br>K46<br>K62<br>K72<br>K74                             | available f  | for offline extra<br>De:<br>K2(<br>K2:<br>K2:<br>K2:<br>K2:<br>K2:<br>K2:<br>K2:<br>K4:<br>K4:<br>K7:<br>K7:                                   | ction from<br>cription<br>- ICEM S<br>- ICEM S<br>- ICEM S<br>- ICEM S<br>- ICEM S<br>- ICEM S<br>- ICEM S<br>- ICEM S<br>- ICEM S<br>- ICEM S                         | n license serve<br>surf CATIA VS :<br>surf CATIA V4 :<br>surf UNIGRAPH:<br>surf UNIGRAPH:<br>surf Master<br>surf Master<br>surf Master<br>surf Scan Mode<br>surf Scan Mode                                         | rs<br>Interface<br>Interface<br>al<br>ICS Interfa<br>ICS Interfa                          | ace    | Max Durati<br>30<br>30<br>30<br>30<br>30<br>30<br>30<br>30<br>30<br>30<br>30<br>30<br>30 | Restri  | 1 |  |
| Licenses<br>Name<br>K20<br>K21<br>K24<br>K24<br>K24<br>K24<br>K25<br>K46<br>K62<br>K72<br>K74<br>K74<br>K76 | available t  | or offline extra<br>De:<br>K2i<br>K2:<br>K2:<br>K2:<br>K2:<br>K2:<br>K2:<br>K2:<br>K2:<br>K2:<br>K2:                                           | ction from<br>cription<br>- ICEM S<br>- ICEM S<br>- ICEM S<br>- ICEM S<br>- ICEM S<br>- ICEM S<br>- ICEM S<br>- ICEM S<br>- ICEM S<br>- ICEM S<br>- ICEM S<br>- ICEM S | n license serve<br>surf CATIA V5 :<br>surf CATIA V4 :<br>surf UNIGRAPH,<br>urf Magic<br>surf Magic<br>surf Realtime R<br>surf Realtime R<br>surf Scan Mode<br>surf PLM Link<br>surf PLM Link<br>surf Advanced :    | rs<br>Interface<br>Interface<br>al<br>ICCS Interfa<br>Lendering<br>Hing<br>Tools          | ace    | Max Durati<br>30<br>30<br>30<br>30<br>30<br>30<br>30<br>30<br>30<br>30<br>30<br>30<br>30 | Restri  | 1 |  |
| Licenses<br>Name<br>K20<br>K21<br>K24<br>K24<br>K27<br>K45<br>K46<br>K62<br>K72<br>K74<br>K76<br>K76<br>K77 | available f  | or offline extra                                                                                                    | ction from<br>cription<br>- ICEM S<br>- ICEM S<br>- ICEM S<br>- ICEM S<br>- ICEM S<br>- ICEM S<br>- ICEM S<br>- ICEM S<br>- ICEM S<br>- ICEM S<br>- ICEM S<br>- ICEM S | n license serve<br>surf CATIA VS :<br>surf CATIA V4 ;<br>surf Profession;<br>surf UNIGRAPH:<br>surf Magic<br>surf Magic<br>surf Scan Mode<br>surf Scan Mode<br>surf Scan Mode<br>surf Scan Mode<br>surf Advanced : | rs<br>Interface<br>Interface<br>al<br>ICS Interfa<br>endering<br>iling<br>Tools<br>Ivreie | ace    | Max Durati<br>30<br>30<br>30<br>30<br>30<br>30<br>30<br>30<br>30<br>30<br>30<br>30<br>30 | Restri  | 1 |  |

Wenn beim Starten von ICEM Surf im DSLS-Offline-Modus keine lokale Lizenz gefunden werden konnte, das Extrahieren von Lizenzen fehlgeschlagen ist oder die lokalen Lizenzen abgelaufen sind, wird eine Fehlermeldung ausgegeben.

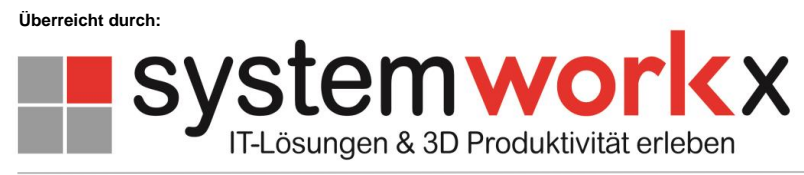

www.systemworkx.de | info@systemworkx.de | Fon: 089 898 678 0 oder 0821 998 648 1